## **Performance Dashboard**

The Performance Dashboard is a way to keep track of all user activity in a Course. All users enrolled in the Course are listed, with the important information about that user's progress and activity in the Course.

## View the Performance Dashboard

- To view the Performance Dashboard of a Course, first make sure you are in the course you would like to work in and that you have the edit mode set to ON
- Next in the Evaluation section of the Control Panel, select Performance Dashboard.

The Performance Dashboard page displays the following information for each Course User:

- Last Name
- First Name
- Username
- ➢ Role
- Last Course Access
- Days since Last Course Access
- Review Status
- Adaptive Release
- Discussion Board
- Early Warning System
- View Grades
- To know what any Course User has reviewed:
  - Select the User in question and either select their value in the Review Status Column to see a list of Content Items they have viewed.
- To know what Discussion Board Forums any Course User has participated in:
  - Select the User in question and select their value in the Discussion Board Column. Once in the Discussion Board: User Page, you can see what Forums they have participated in, how many posts in each Forum, Date of Last Post, Average/Minimum/Maximum Post Lengths, Average Post Position and Grade.

NOTE: When you view the Performance Dashboard – it may open up wide and you may lose the navigation along the left hand side of you course. To close the "window shade" simply click the gray arrow inside a white box that is located on the left.

|   | Performance Dashboard |                                                                    |                             |          |                       |                                                                                                    |                                  |                  |                     |                     |                         |                |
|---|-----------------------|--------------------------------------------------------------------|-----------------------------|----------|-----------------------|----------------------------------------------------------------------------------------------------|----------------------------------|------------------|---------------------|---------------------|-------------------------|----------------|
| 0 | T<br>E                | The Performance Dashboard provides an up-to-date re<br><u>Help</u> |                             |          |                       | To get your left navigational window back - click on the arrow button. This will close the "window shade." |                                  |                  |                     |                     |                         |                |
|   | k                     | <u>Last</u><br><u>Name</u>                                         | <u>First</u><br><u>Name</u> | Username | Role                  | Last Course Access                                                                                         | Days Since Last Course<br>Access | Review<br>Status | Adaptive<br>Release | Discussion<br>Board | Early Warning<br>System | View<br>Grades |
|   | 2                     | s<br>Blocking Student Names                                        |                             |          | Student               | Dec 8, 2009 5:40:45 PM                                                                                     | 3                                | <u>0</u>         |                     | 4                   | -                       | 0=<br>0=       |
|   |                       |                                                                    |                             |          | Student               | Dec 11, 2009 6:47:58 AM                                                                                    | 0                                | <u>0</u>         |                     | <u>6</u>            | =                       | 0<br>0         |
|   |                       |                                                                    |                             |          | Student               | Dec 11, 2009 8:37:54 AM                                                                                    | 0                                | <u>0</u>         |                     | <u>5</u>            | ±                       | 0 <u>-</u>     |
|   |                       |                                                                    |                             | Student  | Dec 11, 2009 10:10:25 | 0                                                                                                    | <u>0</u>                         |                  | <u>5</u>            | ÷                   | 0                       |                |